## Instructions for Finding Your Assigned Contract Specialist in the NAC Contract Catalog Search Tool

Step 1: Access NAC Contract Catalog Search Tool (CCST) at http://www.va.gov/nac, and click "Begin Search".

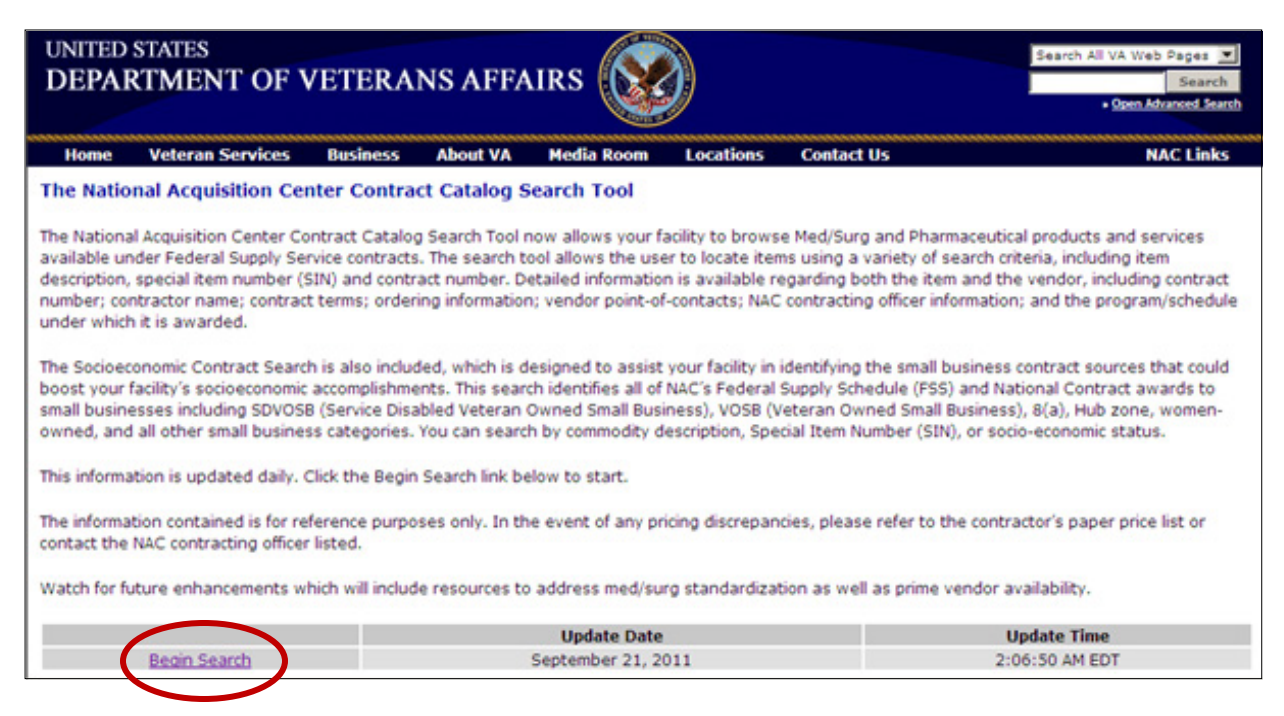

<u>Step 2:</u> 65IB vendors, click "Search Pharmaceutical Catalog" or for all other schedules (except 66III and Configurable Item Catalogs), click "Search MedSurg Catalog".

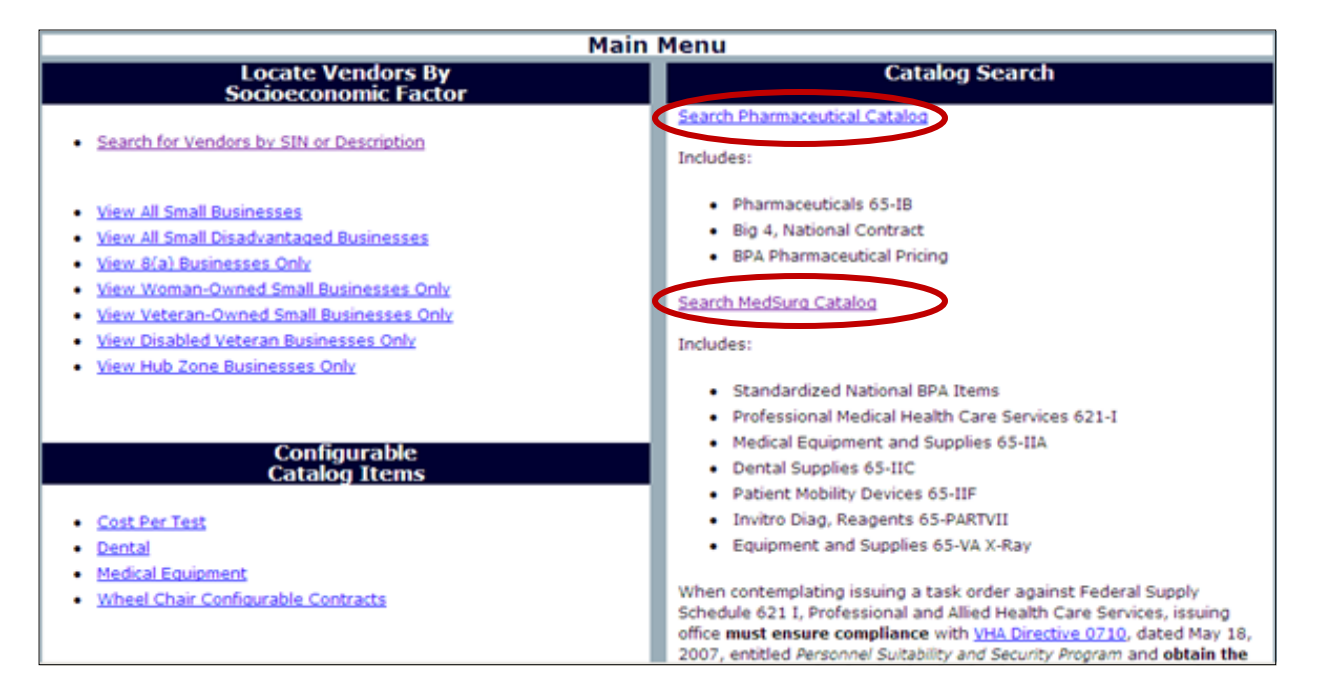

Please note: Vendors with Configurable Catalog Items only, should contact the FSS Help Desk to be notified of their assigned Contract Specialist.

<u>Step 3:</u> Find your FSS Contract Number center drop-down lists, then click "Search". (*This will bring up a listing of the line items under your firms contract*)

| MedSurg Catalog<br>(Non Pharmaceutical)       When contemplating issuing a task order against Federal Supply Schedule 621 I, Professional and Alled Health Care<br>Services, issuing office must ensure compliance with \MA Directive 0710, dated May 18, 2007, entitled Resonand<br>Sutability and Security Regram and obtain the appropriate background clearances.         Search MedSurg Catalog       Search by Item Name<br>and/or Catalog Number         Item Name / Catalog Number       Search by         Item Name / Catalog Number       FSS / BPA / BOA Contract /<br>Contractor Name         Item search terms can be entered below<br>to locate items by name and/or catalog number.       FSS / BPA / BOA Contract /<br>Contract Name         Image: Reserve term 1       Image: Reserve terms term 1         Image: Reserve term 3       Image: Reserve terms terms                                                                                                    | ns Contact Us NAC Links                                                                                                    | is Co          | Location | About VA Media Room              | About VA                 | Business | Veteran Services                                                 | Home                       |  |  |
|----------------------------------------------------------------------------------------------------|----------------------------------------------------------------------------------------------------|----------------|----------|----------------------------------|--------------------------|----------|------------------------------------------------------------------|----------------------------|--|--|
| Search by Item Name<br>and/or Catalog Number       Search by       Search by         Item Name / Catalog Number       FSS / BPA / BOA Contract /<br>Contractor Name       Sin Number / Sin Description / FS<br>Schedule / Contract Type         Term 1       Item Contract Number (V797P-)       Item Son Description         Term 2       Item Son Description       Son Description         BOA/National Number (V797P-)       Item Son Description       FSS Schedule                                                                                                    | MedSurg Catalog<br>(Non Pharmaceutical)         When contemplating issuing a task order against Federal Supply Schedule 621 I, Professional and Alled Health Care<br>Services, issuing office must ensure compliance with <u>WHA Directive 0710</u> , dated May 18, 2007, entitled Personnel'<br>Suitability and Security Program and obtain the appropriate background clearances. |                |          |                                  |                          |          |                                                                  |                            |  |  |
| Three search terms can be entered below<br>to locate items by name and/or catalog number.     Image: Strain of the sector function of the sector function of the | Search by                                                                                                    | ] [            | tract /  | Search by                        | Search t                 | nber     | by Item Name<br>Catalog Number                                   | Search<br>and/or           |  |  |
| Term 1     AND     Solutional Number (V797P-)     AND       Term 2     BOA/National Number (V797P-)     Solutional Number (V797P-)       Term 3     Image: Solutional Number (V797P-)                                                                                                    | Schedule / Contract Type                                                                                                    |                | e        | Contractor Nam                   | 1337                     | mber.    | rch terms can be entered below<br>tems by name and/or catalog nu | Three sear<br>to locate it |  |  |
| Term 3         FSS Schedule                                                                                                    | AND SIN Description                                                                                                    | AND<br>-<br>OR |          | BPA Contract Humber (1797P-)     | ND<br>-<br>DR BPA Contra |          |                                                                  | Term 1                     |  |  |
|                                                                                                    | PSS Schedule<br>All Contracts                                                                                                    |                |          | <br>BOA/National Number (V797P-) | BOA/Natio                |          |                                                                  | Term 3                     |  |  |
| Contractor Name     Contract Type     All (FSS, BPA, BOA, National)                                                                                                    | Contract Type All (FSS, BPA, BOA, National)                                                                                                    |                | •        | Contractor Name                  | Contractor               |          | Match whole term                                                 |                            |  |  |

Step 4: Within the listing of items below, click on any of the catalog number hyperlinks.

| Click the hyperlinks below for contract details<br>Found 34 documents out of 774040. Results 1 - 20 displayed (1) 2 📀 |                                          |                 |                            |  |  |  |  |  |
|----------------------------------------------------------------------------------------------------|------------------------------------------|-----------------|----------------------------|--|--|--|--|--|
| Catalog Number                                                                                                    | Contract GSA PV Product Long Description | Contractor Name | 8PA<br>Price FSS Price SIN |  |  |  |  |  |
| V                                                                                                    | V7979• X                                 |                 |                            |  |  |  |  |  |

**<u>Step 5:</u>** Locate your assigned Contract Specialists information.

|                            | Iten                    | n Details - |                        |          |
|----------------------------|-------------------------|-------------|------------------------|----------|
| Catalog Numbers            |                         |             | Price List             | Details  |
| VA SIN:                    |                         |             |                        | Unit UOM |
| Long Description:          |                         |             | Outer                  | 1 EA     |
|                            |                         |             | Pack                   |          |
| Price                      |                         |             | Inter Pack             | 1 EA     |
| BPA Price:                 |                         |             | Base Pack:             | 1 EA     |
| Date Effective:            |                         |             |                        |          |
| Expiration Date:           |                         |             |                        |          |
|                            | FSS-V7                  | 197P-       |                        |          |
| Contract Point of Contact: | Contract Dates:         |             | Payment/Delivery Info: |          |
| Namei                      | Amarded:                | Credit Card |                        |          |
|                            |                         | Accepted    |                        |          |
| Profe                      | Enective                | Contra Cont |                        |          |
| Fac                        | Epinter                 | Discount    |                        |          |
| EMail                      | NAC Contracting Officer |             |                        |          |
|                            | ((0))                   | Maimum      |                        |          |
| Corporate Address:         |                         | Orden       |                        |          |
| Address                    | Name:                   | Delivery    |                        |          |
| 1:                         | Phone: (708)786         | Terms       |                        |          |
| City.                      |                         | Expedited   |                        |          |
|                            | 1                       | B-10        |                        |          |